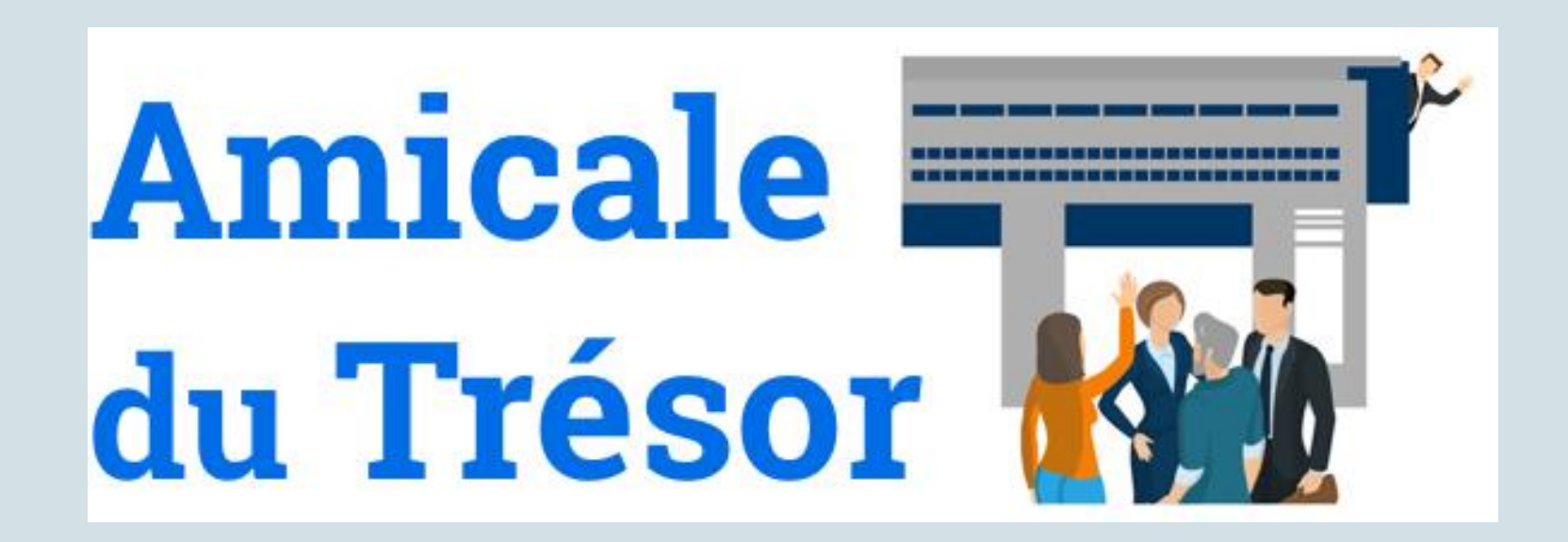

# Aperçu rapide du site www.amicaledutresor.fr

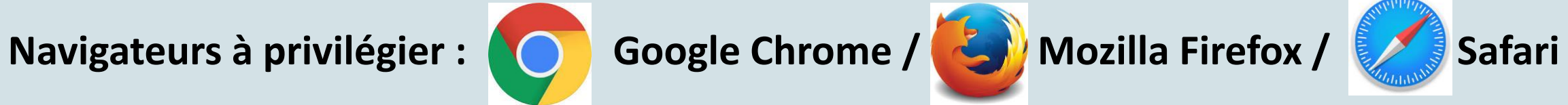

Mai 2021

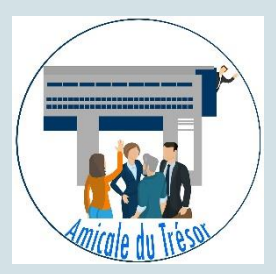

#### Page d'accueil

Hormis la page d'accueil, l'ensemble des pages est accessible **uniquement aux membres de l'amicale du Trésor** (ce qui nécessite de vous identifier).

Comme dans l'ancien site, seuls **l'annuaire et l'inscription aux manifestations** sont ouverts aux **membres ayant cotisé** pour la période en cours (du 1<sup>er</sup> mai année N au 30 avril année N+1).

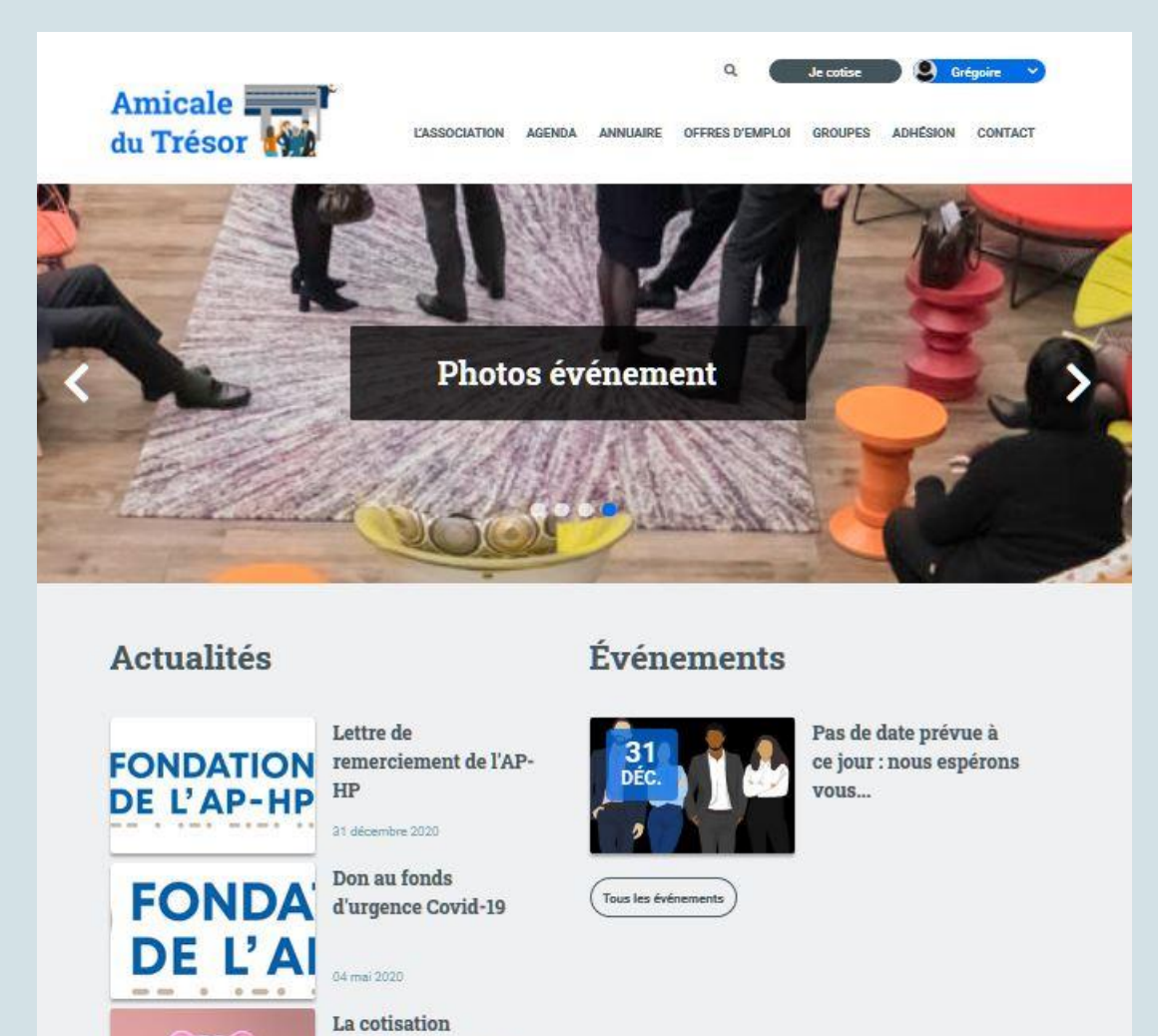

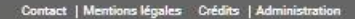

2020-2021 est appelée

01 mai 2020

Toutes les actualités

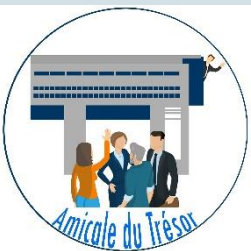

## Se connecter si vous avez oublié vos identifiants

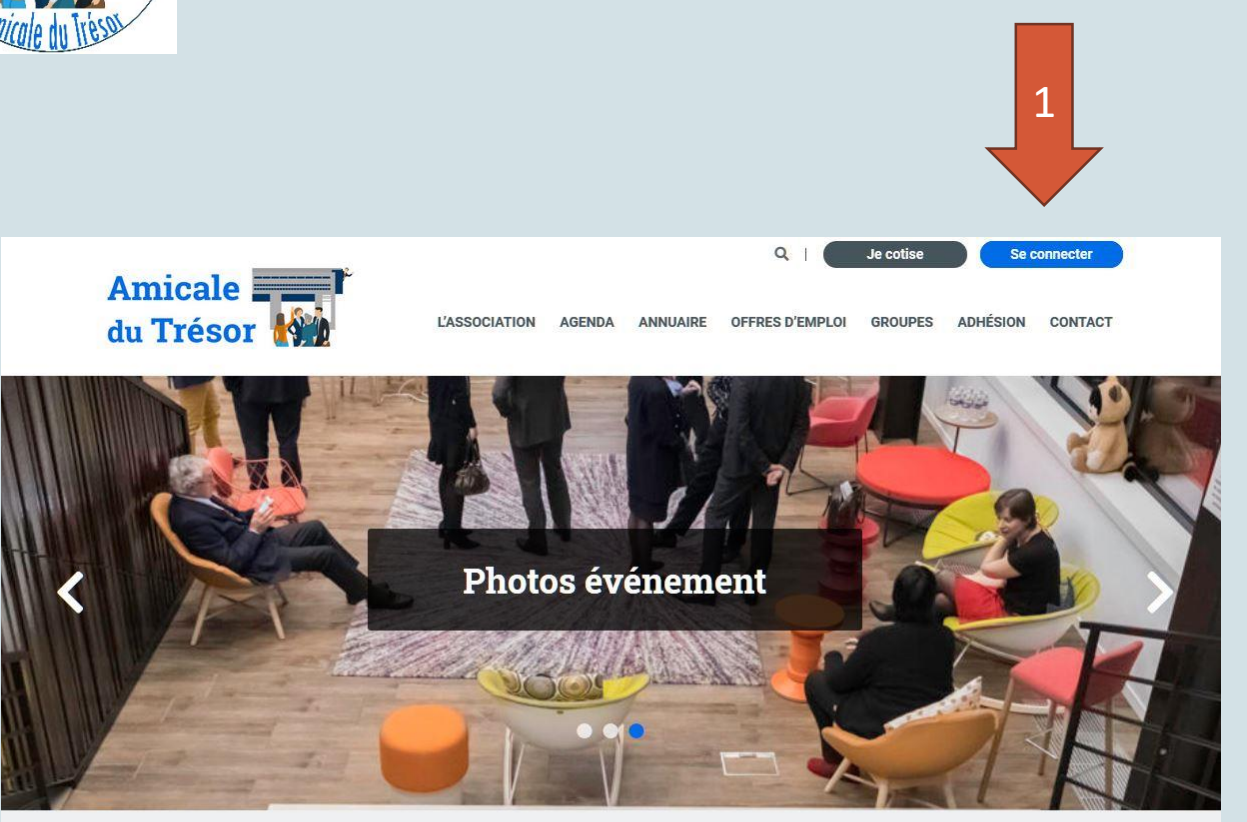

#### Actualités

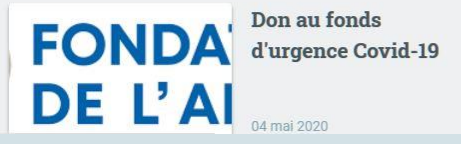

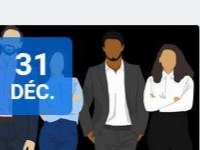

Événements

Pas de date prévue à ce jour : nous espérons vous...

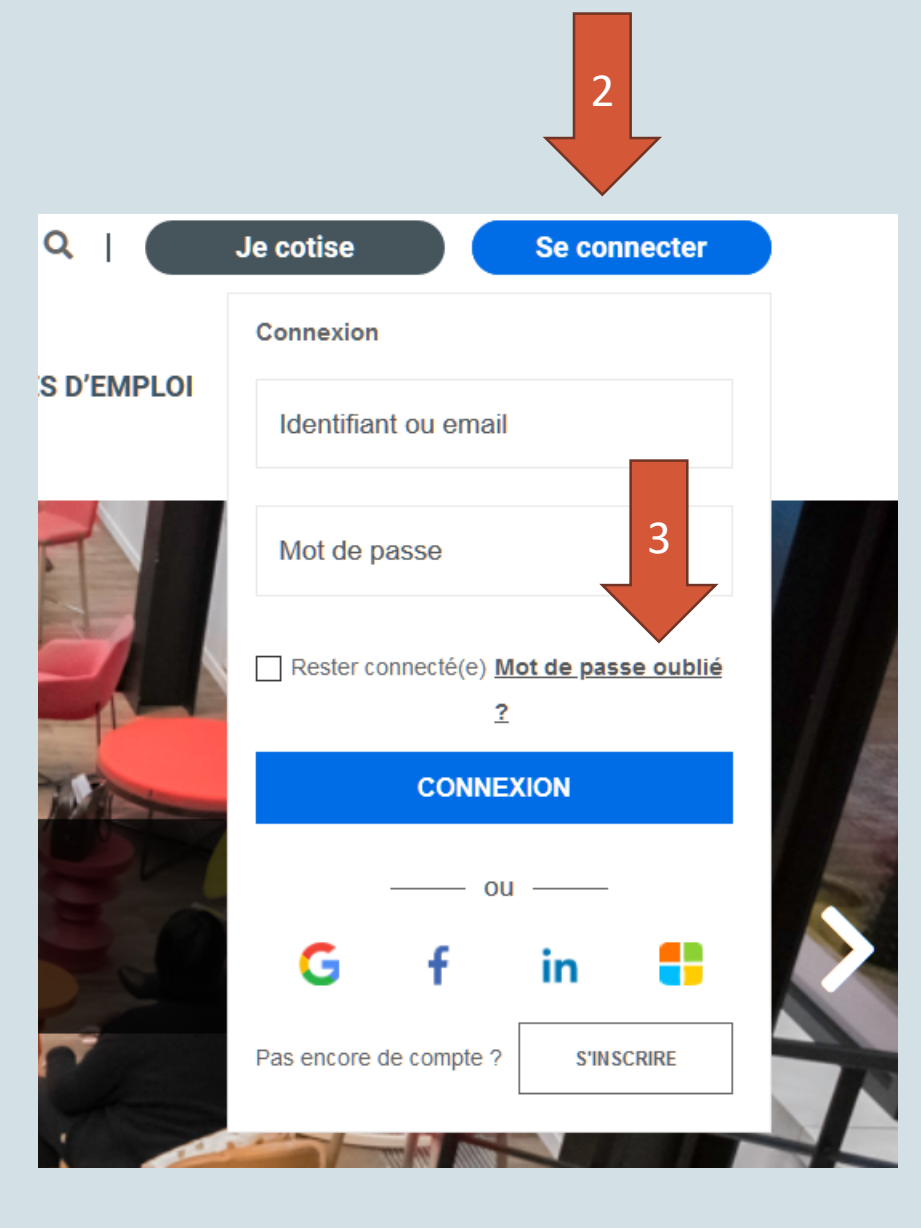

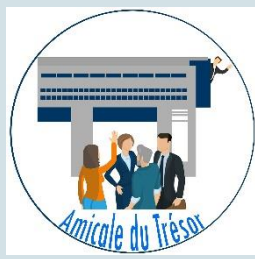

## Se connecter si vous avez oublié vos identifiants

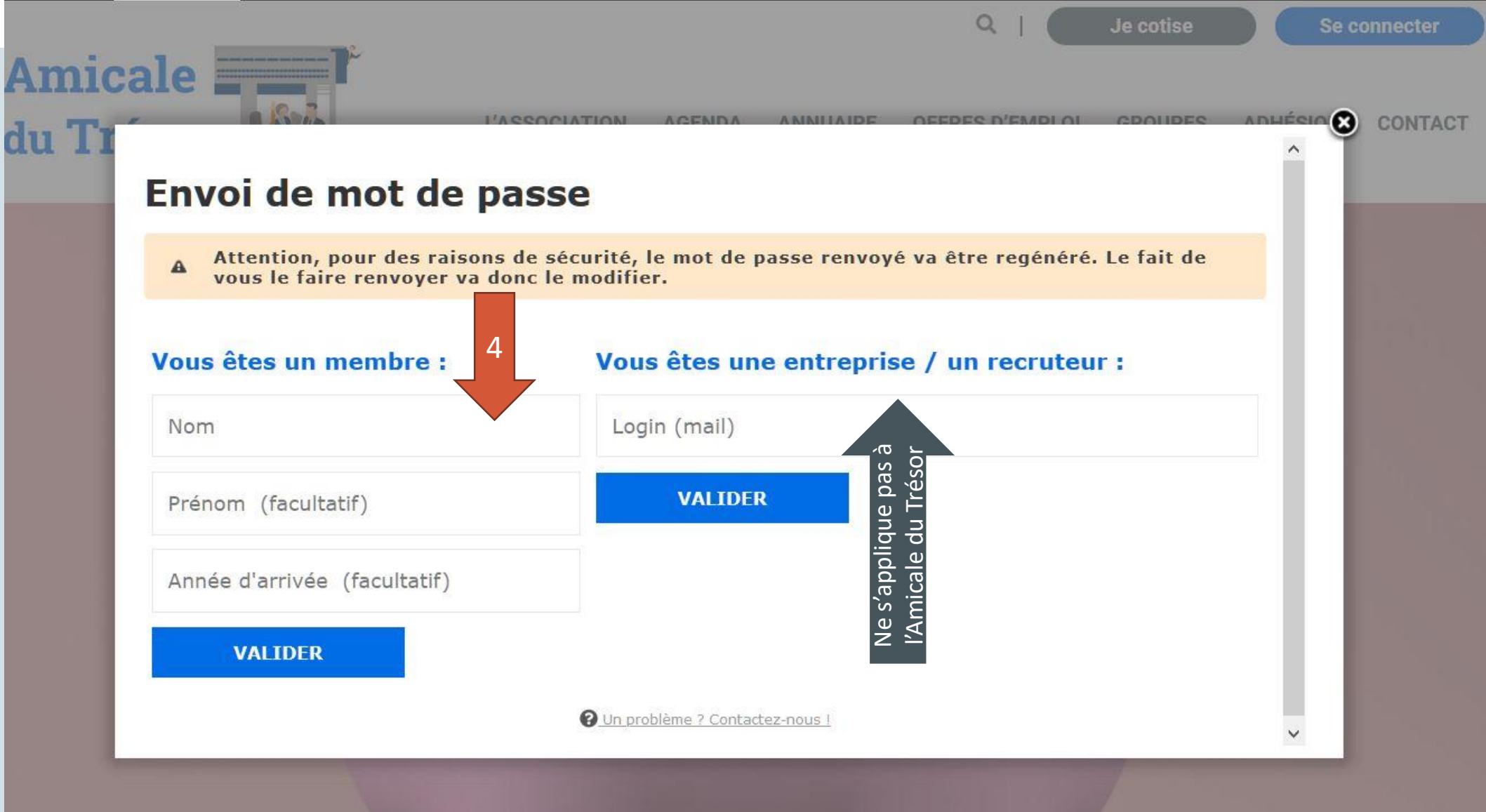

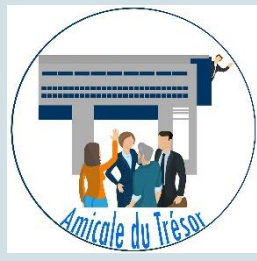

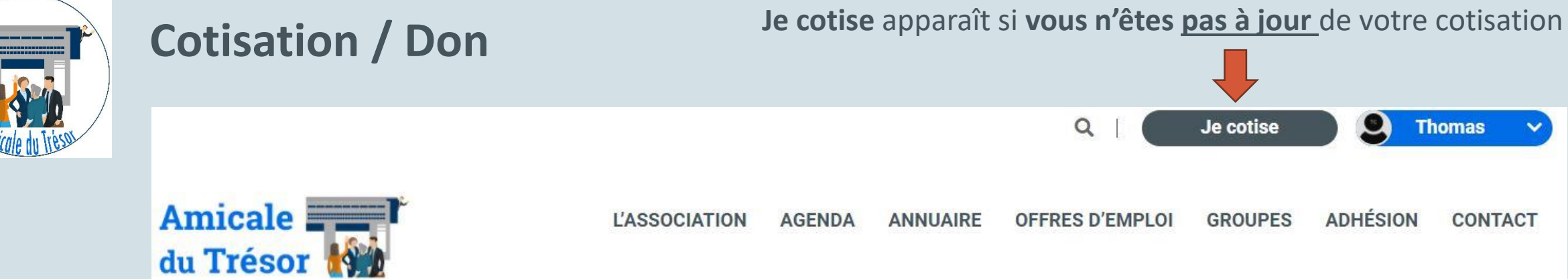

Après avoir choisi vos options de cotisation et cliqué sur le bouton Payer, vous serez amené(e) sur un formulaire sécurisé.

Une fois connecté, si vous n'êtes pas à jour de votre adhésion, le bouton « Je cotise » apparaît. En cliquant sur celui-ci vous pourrez choisir de :

- **Cotiser uniquement**
- Cotiser et faire un don (saisir le montant souhaité)
- **Donner uniquement** (en cliquant sur « Don sans cotisation)

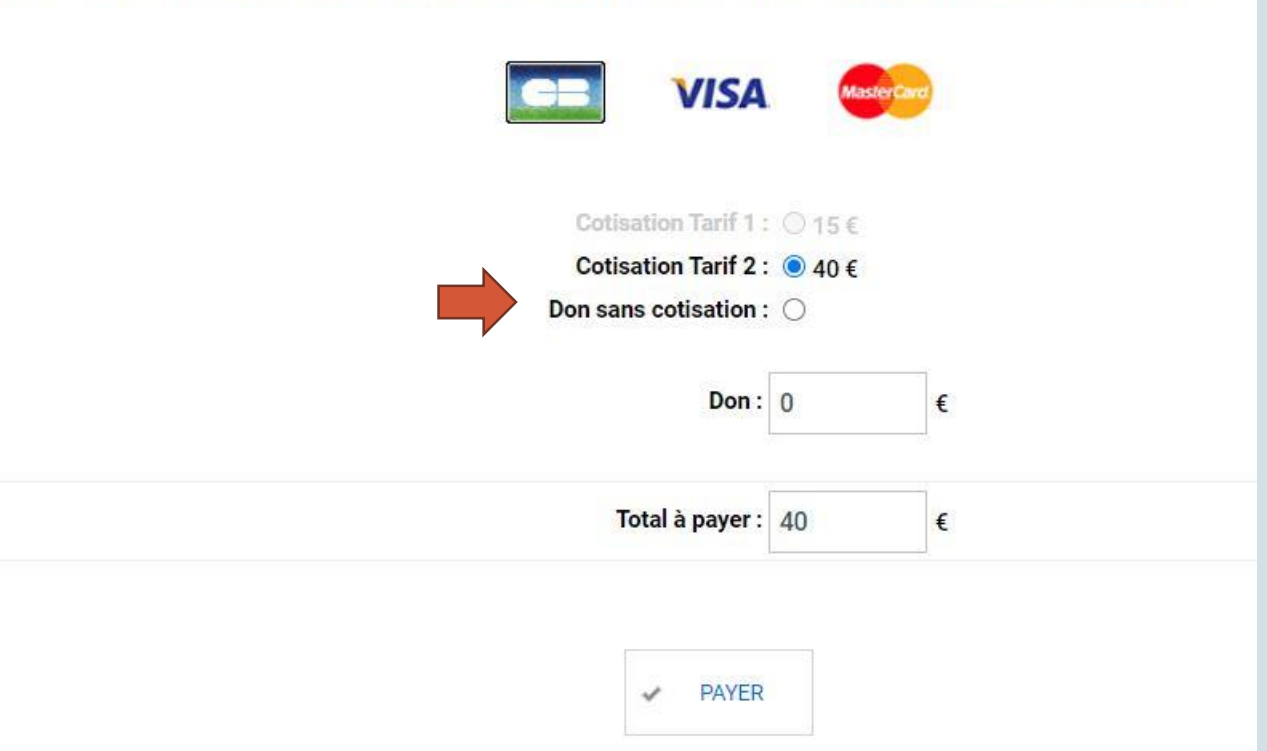

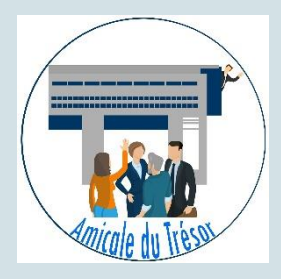

## Cotisation / Don

Je donne apparaît si vous êtes à jour de votre cotisation

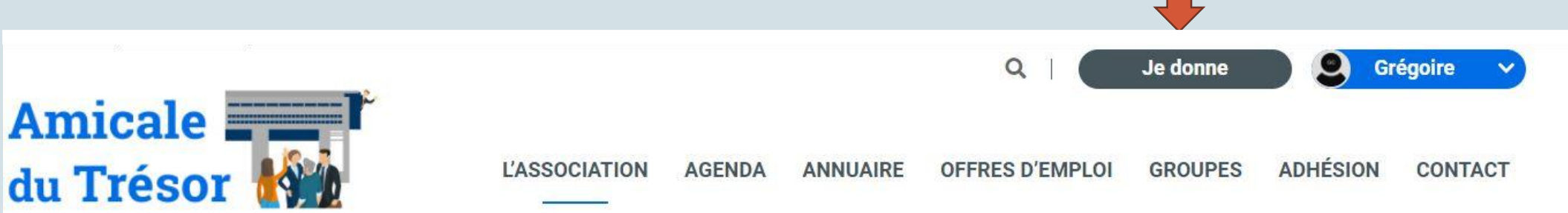

Une fois connecté, **si vous êtes** <u>à jour de votre adhésion</u>, le bouton **« Je donne »** apparaît. En cliquant sur celui-ci vous pourrez effectuer un don en saisissant le montant souhaité. Vous êtes déjà cotisant(e) à l'Association, mais si vous le souhaitez, vous pouvez utiliser ce formulaire qui va vous permettre de faire un don à l'Association . Pour cela, votre navigateur doit accepter les transactions SSL.

Après avoir choisi votre montant de don et cliqué sur le bouton, vous serez amené(e) sur un formulaire sécurisé.

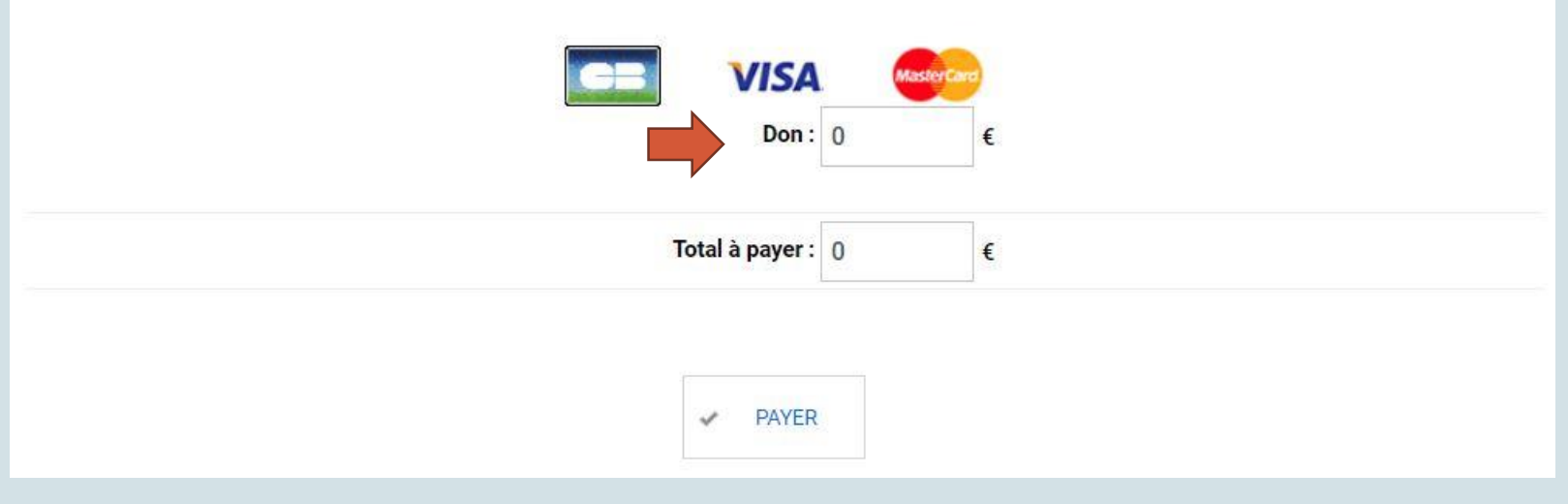

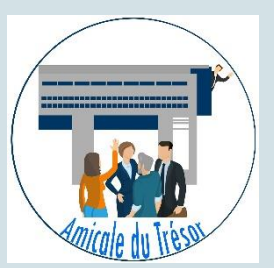

Pensez à mettre à jour votre profil, et surtout votre adresse courriel, pour que nous puissions vous envoyer nos invitations aux manifestations organisées par l'Amicale du Trésor. Par ailleurs, si votre année d'entrée au Trésor est complétée\*, cela permettra plus des fonctionnalités (retrouver les perdus de vus, envoyer des courriels, et pourquoi pas constituer un groupe sur le site)

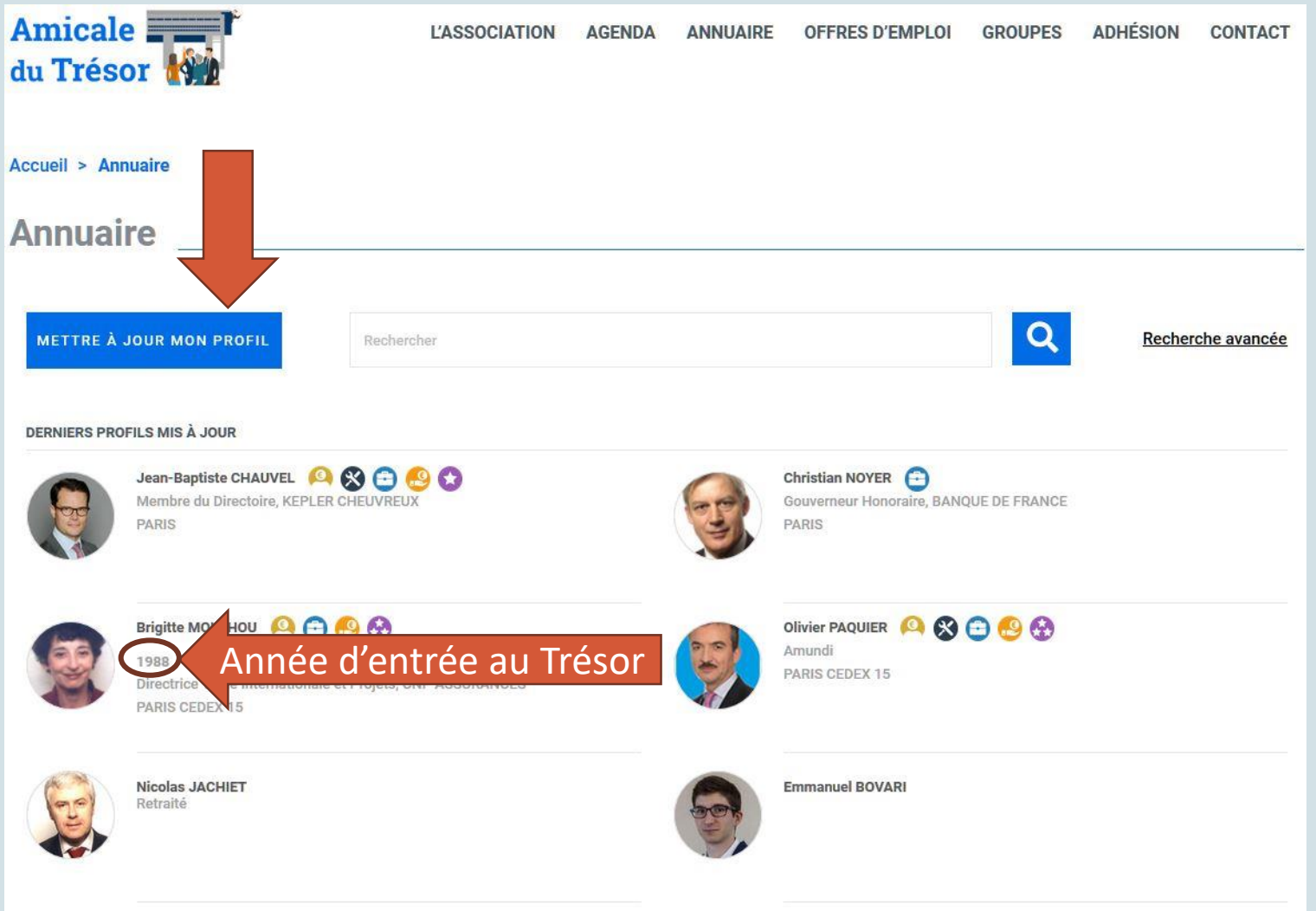

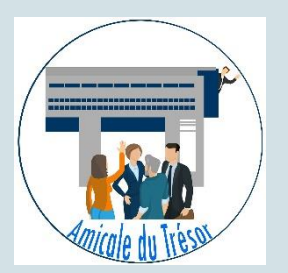

Chaque élément de votre profil est **modifiable** (hormis votre nom de naissance et votre prénom) en cliquant sur le **« crayon »** qui apparait lorsque vous passez votre souris.

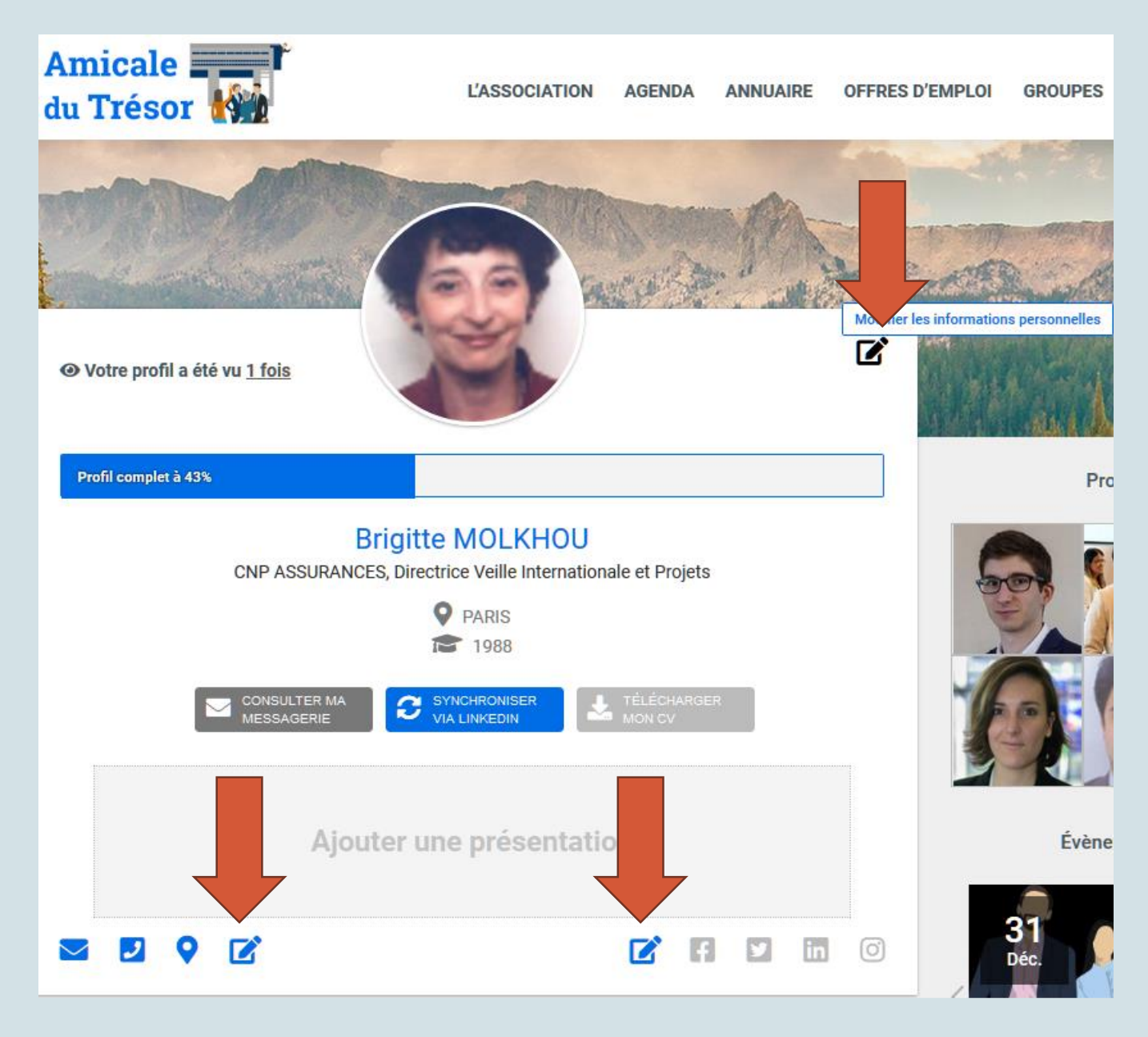

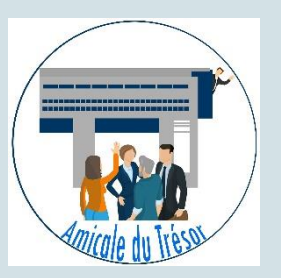

Vous pouvez compléter toutes les rubriques que vous souhaitez **en cliquant sur les liens sur la gauche** : toutes ces informations seront visibles uniquement aux membres de l'Amicale que vous aurez désignés (voir Paramètres / Confidentialité).

#### Année d'arrivée au Trésor :

pour retrouver vos anciens collègues ! (voir page suivante pour compléter ou corriger).

| Mon profil                                                                                                    | Informations perso                                                                                          | onnelles                                                                                                    |  |  |  |  |
|----------------------------------------------------------------------------------------------------|----------------------------------------------------------------------------------------------------|----------------------------------------------------------------------------------------------------|--|--|--|--|
| Informations                                                                                                    | <ul> <li>Si vous souhaitez modifier vos informations, veuillez remplir le formulaire ci-dessous.</li> </ul> |                                                                                                    |  |  |  |  |
| Identité<br>Coordonnées personnelles<br>Postes actuels<br>Historique professionnel<br>CV<br>Réseaux sociaux<br>Diplômes / Cursus<br>Compétences<br>Importer depuis Facebook<br>Importer depuis Linkedin | GENRE<br>CIVILITÉ<br>NOM USUEL<br>NOM DE NAISSANCE<br>PRÉNOM<br>ANNÉE D'ARRIVÉE<br>DATE DE NAISSANCE        | <ul> <li>O Homme ● Femme ○ Non-Binaire</li> <li>Mme →</li> <li>MOLKHOU</li> <li>MOLKHOU</li> <li>Brigitte</li> <li>1988 Arrivée au Trésor</li> <li>✓ / ✓ / ✓</li> </ul> |  |  |  |  |
| Réseau<br>Groupes<br>Perdus de vue<br>Mail à classe d'intégration au Trésor<br>Amis<br>Messagerie interne<br>Photothèque                                                                                | РНОТО                                                                                                    | Parcountr Aucun fichier selectionne.                                                                                                    |  |  |  |  |

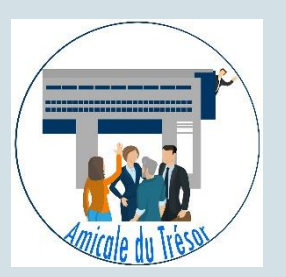

Si votre année d'entrée au

**Trésor**, et le cas échéant votre année de départ, ne sont pas renseignées ou sont erronées, vous pouvez les compléter sur la page « Diplômes / Cursus »

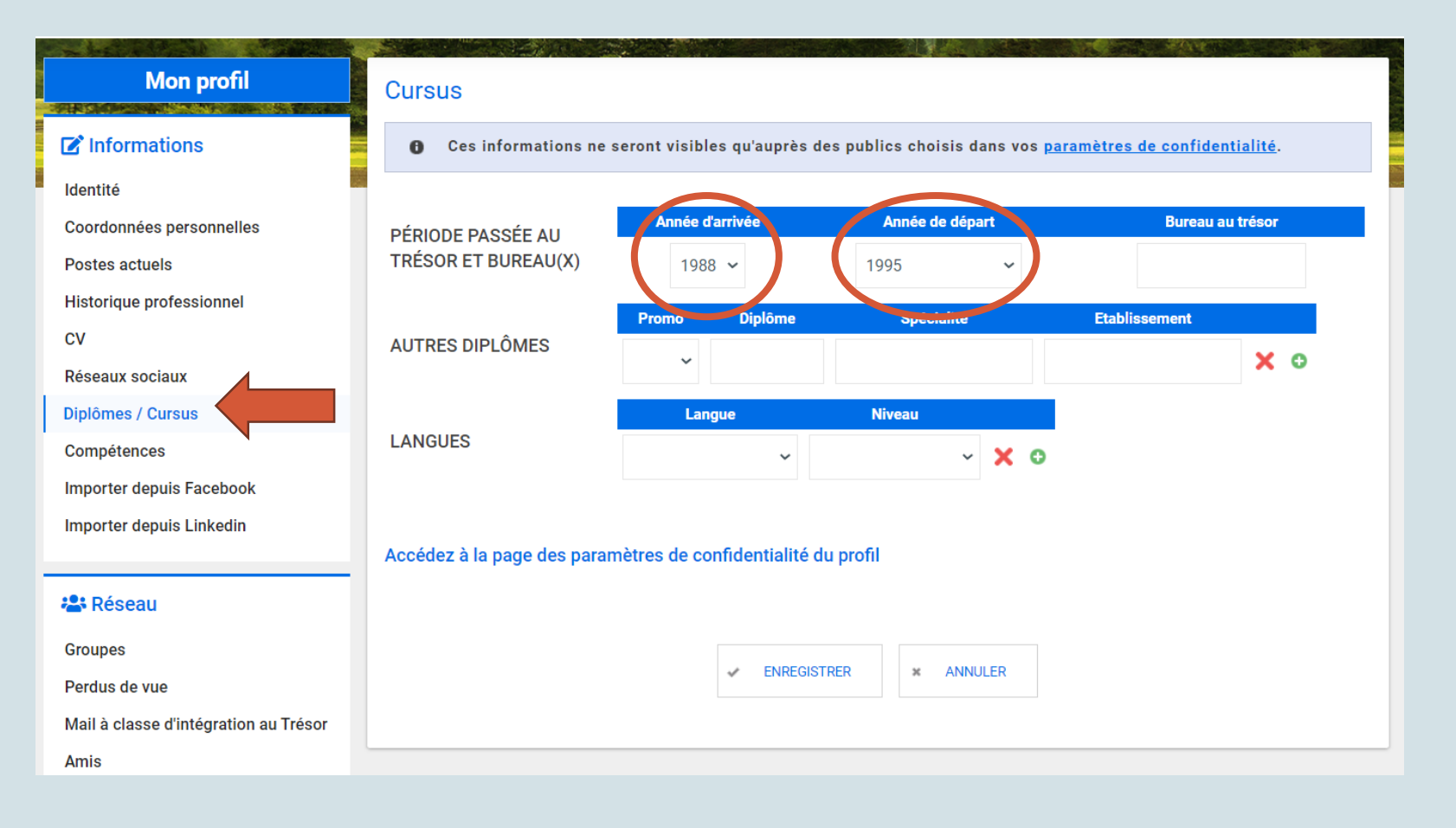

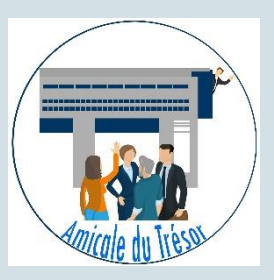

Fonctionnalités liées à la saisie de votre année d'entrée au Trésor

Envoi de mail à un ou des membres de l'Amicale

Vous retrouverez vos paiements et les reçus correspondants

Paramètres de confidentialité pour l'affichage de vos données

Changer votre mot de passe

| Sroupes<br>Perdus de vue<br>Mail à classe d'intégration au Trésor<br>Amis<br>Messagerie interne<br>Photothèque | рното               | Supprimer l'image                                                                                                    |  |  |  |  |
|----------------------------------------------------------------------------------------------------|---------------------|----------------------------------------------------------------------------------------------------|--|--|--|--|
| Adhésion / Paiements<br>Adhésion<br>Reçus / paiements                                                          |                     | Taille recommandée : au moins 250px de large et 250px de haut .<br>Largeur : 63px - Hauteur : 82px<br>Retailler l'image                               |  |  |  |  |
| Paramètres Paramètres courriel et abonnements Confidentialité Changer le mot de passe                          | PHOTO DE COUVERTURE | Taille maximale : 2 Mo.         Parcourir         Aucun fichier sélectionné.         Taille recommandée : au moins 1655px de large et 360px de haut . |  |  |  |  |
|                                                                                                    | PRÉSENTATION        |                                                                                                    |  |  |  |  |

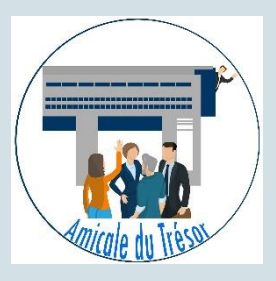

Les paramètres de confidentialité de votre profil sont modifiables en un clic :

- **Ne pas publier** : seul l'administrateur du site a accès à ces données
- **Amis seulement** : les amis membres de l'Amicale ajoutés par vos soins (voir page suivante)
- Membres du réseau : tous les membres de l'ADT présents sur ce site s'ils sont cotisants
- **Recruteurs :** ne vous concerne pas, il n'y a pas d'accès recruteurs
- **Public :** ne vous concerne pas, il n'y a pas d'accès public (aucune indexation sur les moteurs de recherche)

| Mon profil                                                          | Paramètres de       | confidentialité du profil | ublier   | lement   | réseau  |
|---------------------------------------------------------------------|---------------------|---------------------------|----------|----------|---------|
| Informations  Identité  Coordonnées personnelles                    | & RÉINITIALISER     | C PARAMÈTRES CONSEILLÉS   | Ne pas p | Amis seu | Membres |
| Postes actuels<br>Historique professionnel                          | 1                   |                           | 0        | 11       | *       |
| CV<br>Réseaux sociaux<br>Diplômes / Cursus                          | ADRESSE PERSONNEL   | LE Adresse                | 0        | 0        | ۲       |
| Compétences<br>Importer depuis Facebook<br>Importer depuis Linkedin | ADRESSE(S) PROFESSI | IONNELLE(S)               | 0000     | 0000     |         |
| Sroupes<br>Perdus de vue                                            | MAIL DE CONTACT     | Adresse e-mail            | 0        | 0        | •       |
| Mail à classe d'intégration au Trésor<br>Amis<br>Messagerie interne | РНОТО               |                           | 0        | 0        | С       |
| Photothèque                                                         | INFORMATIONS PERSO  | DNNELLES<br>Biographie    | 0        | 0        | С       |
| Adhésion<br>Reçus / paiements                                       | cv                  | Téléchargement du CV      | Ō        | Ō        | Õ       |
|                                                                     | MES GROUPES         |                           | 0        | 0        | 0       |

Recruteurs

Public

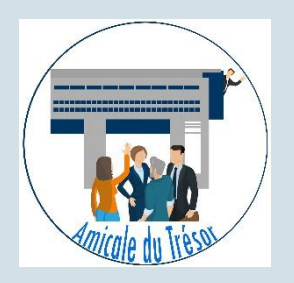

Ajoutez **vos amis** pour qu'ils aient accès à certaines informations de votre profil.

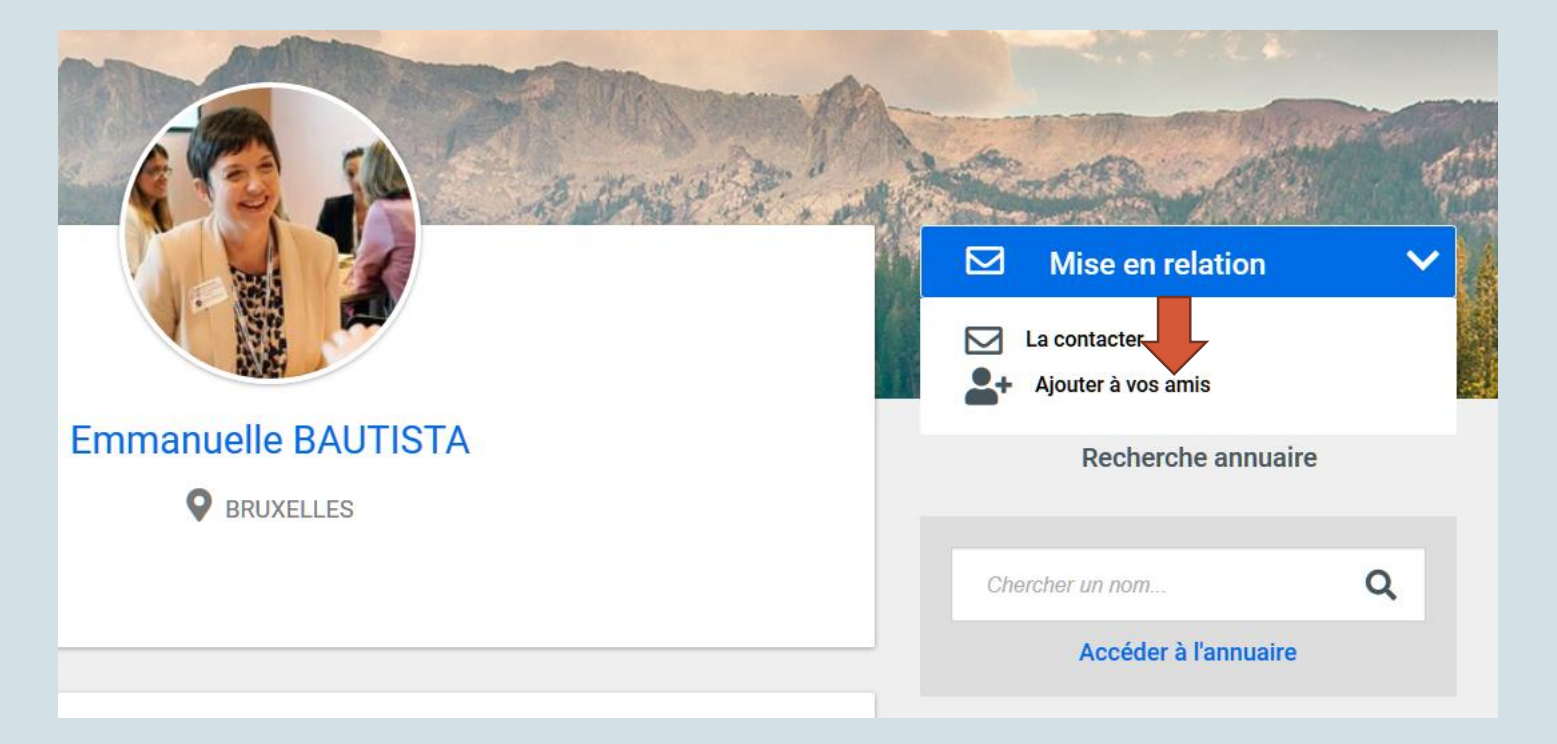

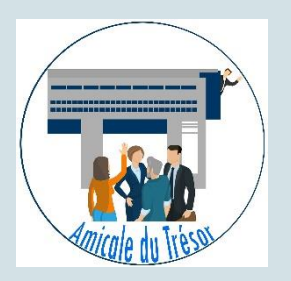

Profils suggérés : ceux-ci apparaissent si vous avez des informations en commun (appartenance à un même groupe, à une même société, même année d'entrée au Trésor, ...).

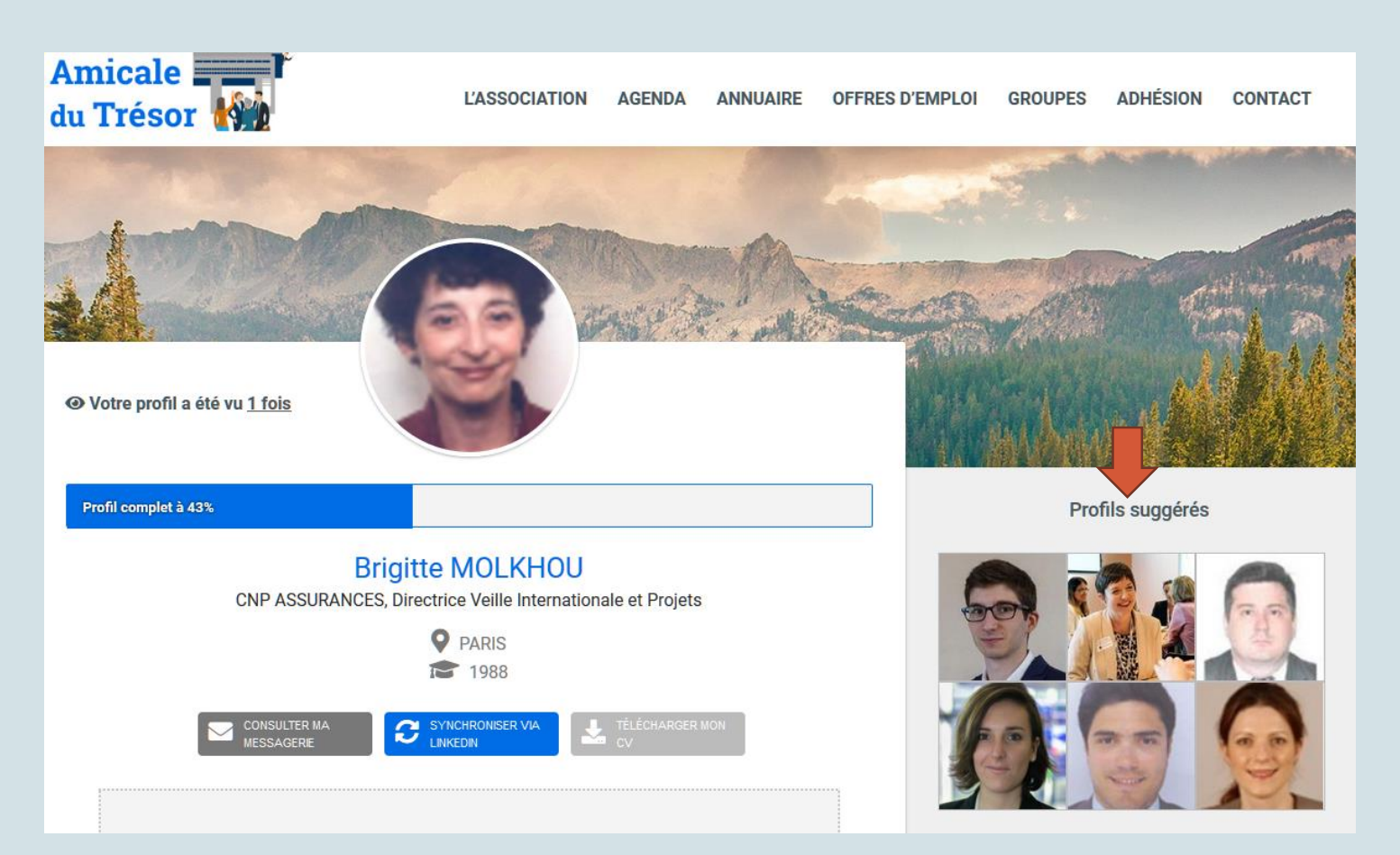

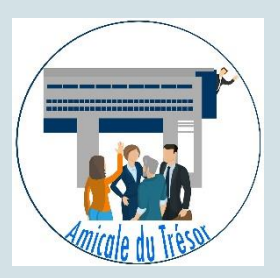

#### **Les Groupes**

Les groupes permettent de réunir des membres en fonction de leur profil. Nous avons déjà choisi de créer des groupes pour :

- Le mentoring
- Le conseil d'administration

Le site nous permet de créer d'autres groupes, et de déléguer l'administration à un membre du groupe.

| Amicale and Amicale du Trésor | L'ASSOCIATION | AGENDA | ANNUAIRE | OFFRES D'EMPLOI | GROUPES | ADHÉSION | CONTACT |
|-------------------------------|---------------|--------|----------|-----------------|---------|----------|---------|
| Accueil > Groupes > Mentoring |               |        |          |                 |         |          |         |
| Mentoring                     |               |        |          |                 |         |          |         |

En septembre 2017, l'Amicale du Trésor, avec l'appui d'Astrid Milsan (Secrétariat général Direction Générale du Trésor) et Christel Péridon (Chargée de mission « Outreach » auprès de la SG de la Direction Générale du Trésor), organisait son premier « premier speed meeting entre anciens et jeunes du Trésor ». L'idée était de permettre aux différentes générations de l'Amicale du Trésor de mieux se connaître, et également de constituer peu à peu des binômes de mentors/mentorés.

Face au succès de cette initiative, l'Amicale du Trésor a poursuivi ce programme tout en l'améliorant, grâce au retour d'expérience des participants.

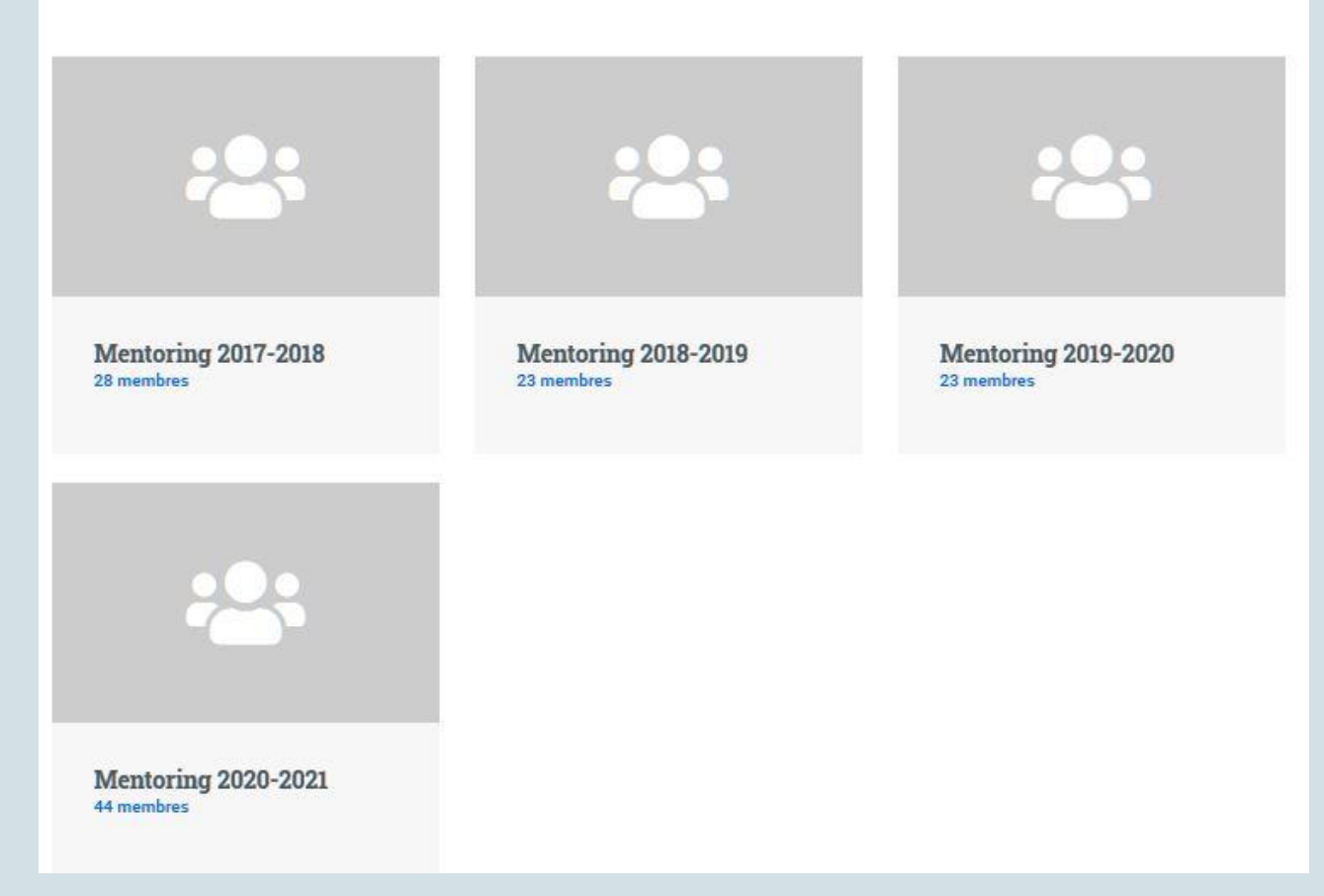

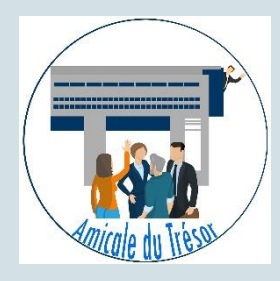

#### **Offres d'emploi**

Tous les membres de l'Amicale du Trésor peuvent **déposer** ou **rechercher** une offre d'emploi.

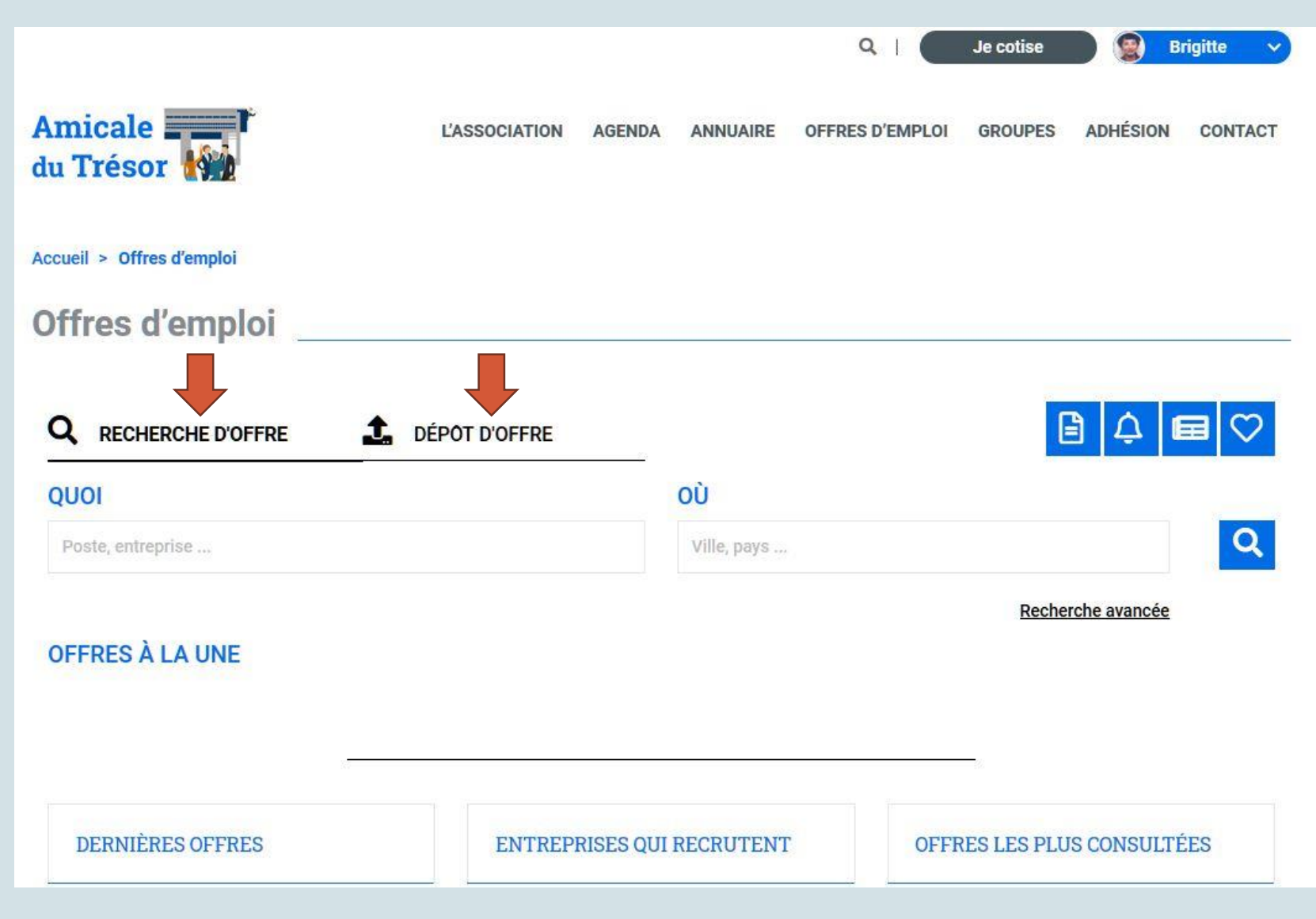

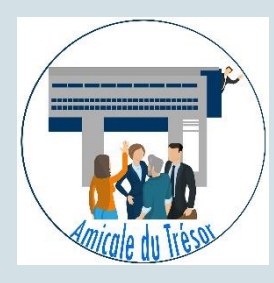

#### **Offres d'emploi**

Pour déposer une offre, il suffit de **compléter le formulaire** directement sur le site.

| Amicale du Trésor         | L'ASSOCIATION       | AGENDA | ANNUAIRE | OFFRES D'EMPLOI | GROUPES | ADHÉSION | CONTACT |
|---------------------------|---------------------|--------|----------|-----------------|---------|----------|---------|
| Accueil > Espace emploi   |                     |        |          |                 |         |          |         |
| Poster une offre          |                     |        |          |                 |         |          |         |
| Q RECHERCHE D'OFFRE       | L DÉPÔT D'OFFRE     |        |          |                 |         | 1 ¢      | ⊒ ♡     |
| TITRE *                   | Chargé d'études H/F |        |          |                 |         |          |         |
| RÉFÉRENCE                 | JHGFD7U             |        |          |                 |         |          |         |
| SOCIÉTÉ *                 | CNP ASSURANCES      |        |          |                 |         |          |         |
| DESCRIPTION DE LA SOCIÉTÉ |                     |        |          |                 |         |          |         |
|                           |                     |        |          |                 |         |          |         |
| DESCRIPTION DU POSTE *    |                     |        |          |                 |         |          |         |
|                           |                     |        |          |                 |         |          |         |
| PROFIL RECHERCHÉ          |                     |        |          |                 |         |          | 17      |

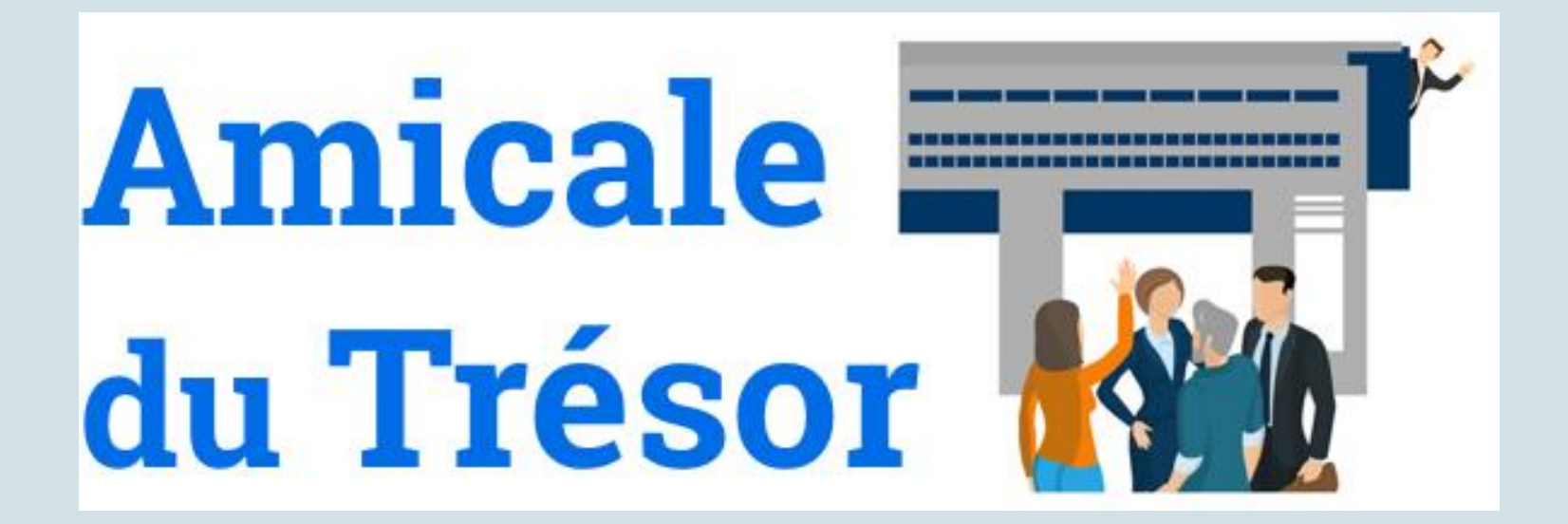

Pour plus d'informations vous pouvez contacter :

- brigitte.molkhou@cnp.fr (informations sur l'association)
- carol.henry@cnp.fr (administration et fonctionnalités du site)